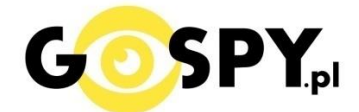

## INSTRUKCJA OBSŁUGI

# USTAWIANIE DATY W MODELU -MRECSET

Aby ustawić aktualną datę w urządzeniu, należy wejść na pamięć dyktafonu i odnaleźć plik o nazwie MRECSET jeżeli go nie ma możesz go pobrać poniżej.

# Po otworzeniu pliku MRECSET w notatniku otrzymamy informacje o kilku funkcjach:

1. TIME:11:12 2021/6/23

2. VOR:7 //Voice activated setting (0--7) 0 is off, 1-7 is voice activated on, the larger number is, the more sensitive will be.

3. BIT:4 // Bit Rate Setting, 1 is 32K, 2 is 64K, 3 is 128K, 4 is 192K

4. GAIN:7 // Recording Sensitivity (1--7) The larger number is, the louder recording sound will be.

5.PART:60 //Recording File Segmented Time (10--240 minutes). Example: 60.

#### INFORMACJA DO USTAWIENIA CZASU

W pkt 1 należy wpisać ręcznie czas według wzoru,

TIME:14:30 2021/9/07 (Time czyli czas : obecna godzina , Data Rok, MSC, dzień )

Następnie należy zapisać plik w notatniku poprzez : PLIK – ZAPISZ

|      | MRECSET — Notatnik |              |                                                                                               |  |  |  |  |  |
|------|--------------------|--------------|-----------------------------------------------------------------------------------------------|--|--|--|--|--|
| Plik | Edycja Format      | Widok Pomoc  |                                                                                               |  |  |  |  |  |
|      | Nowy               | Ctrl+N       |                                                                                               |  |  |  |  |  |
|      | Nowe okno          | Ctrl+Shift+N | g (0/) 0 is off, 1-/ is voice activated on, the larger number is, the more sensitive will be. |  |  |  |  |  |
|      | Otwórz             | Ctrl+O       | (17) The larger number is, the louder recording sound will be.                                |  |  |  |  |  |
|      | Zapisz             | Ctrl+S       | ed Time (10240 minutes). Example: 60.                                                         |  |  |  |  |  |
|      | Zapisz jako        | Ctrl+Shift+S |                                                                                               |  |  |  |  |  |
|      | Ustawienia strony  |              |                                                                                               |  |  |  |  |  |
|      | Drukuj             | Ctrl+P       |                                                                                               |  |  |  |  |  |
|      | Zakończ            |              |                                                                                               |  |  |  |  |  |

Po zapisaniu pliku wystarczy kliknąć prawym klawiszem myszy na dysku i wybrać opcję odśwież.

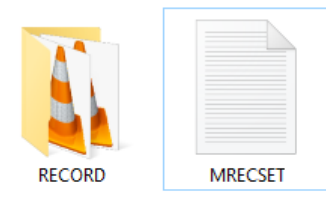

| ii) | Ustawienia karty Radeon |   |
|-----|-------------------------|---|
|     | Widok                   | > |
|     | Sortuj według           | > |
|     | Grupuj według           | > |
|     | Odśwież                 |   |
|     | Dostosuj ten folder     |   |
|     | Wklej                   |   |
|     | Wklej skrót             |   |
|     | Udziel dostępu do       | > |
|     | Nowy                    | > |
|     | Właściwości             |   |

Po tych operacjach **można już nagrać nowy plik**, data będzie zawarta w nazwie pliku.

#### DLA BARDZIEJ ZAAWASOWANYCH – Wyjaśnienie pozostałych funkcji.

**VOR:** Ustawienia od 0 do 7 , **Zero oznacza wyłączenie trybu Detekcji Głosu** i nagrywanie ciągłe, od 1 do 7 oznacza siłę funkcji detekcji.

**BIT:** od 1 do 4 , Oznacza opcje zapisu w jakości od bardzo niskiej do wysokiej , podane w kilobitach

**GAIN:** od 1 do 7, Częstotliwość głośności nagrywania 1 oznacza najniższy próg a 7 oznacza najwyższy próg.

**PART:** od 10 do 240 minut, Określa jak dyktafon ma dzielić pliki , czy po 1h i zaczynać kolejny czy w większych przedziałach.

Po ustawieniach własnych należy plik zapisać i postępować zgodnie z powyższymi punktami zawartymi na zdjęciach.

UWAGA! Po skasowaniu pliku **MRECSET** dane wracają do ustawień domyślnych, również po dokonaniu formatowania sprzętu.

#### POBIERZ PLIK JEŻELI GO NIE POSIADASZ LUB ZOSTAŁ SKASOWANY:

>>> KLIKNIJ TU <<<

### Wejdź w Ten komputer i prawym klawiszy naciśnij na dysku od włożonego sprzętu. Następnie wybierz FORMATUJ.

|                          |                         | - |                                     |   |
|--------------------------|-------------------------|---|-------------------------------------|---|
| Dysk lokalny (C:)        | Dysk lokalny (D:)       | D | ysk USB (F:)                        |   |
| 56,0 GB wolnych z 222 GB | 213 GB wolnych z 365 GB |   | Otwórz                              |   |
| -                        |                         |   | Otwórz w nowym oknie                |   |
|                          |                         |   | Przypnij do paska Szybki dostęp     |   |
|                          |                         |   | Browse with IrfanView               |   |
|                          |                         |   | Otwórz Autoodtwarzanie              |   |
|                          |                         |   | Udziel dostępu do                   | > |
|                          |                         |   | Umieść w bibliotece                 | > |
|                          |                         |   | Przypnij do ekranu startowego       |   |
|                          |                         |   | 🙀 Add to archive                    |   |
|                          |                         |   | 🙀 Add to "Archive.rar"              |   |
|                          |                         |   | 🙀 Compress and email                |   |
|                          |                         |   | Compress to "Archive.rar" and email |   |
|                          |                         |   | Formatuj                            |   |
|                          |                         |   | Wysuń                               |   |
|                          |                         |   | Wytnij                              |   |
|                          |                         |   | Коріиј                              |   |
|                          |                         |   | Utwórz skrót                        |   |
|                          |                         |   | Zmień nazwę                         |   |
| lement                   |                         |   | Właściwości                         |   |

Gdy Wybierzesz opcje formatuj wystarczy **kliknąć Rozpocznij**, potrwa od kilku sekund do kilku minut, gdy się skończy wystarczy kliknąć ok. **Pamięć zostanie sformatowana do zera i wszystko zostanie skasowane z tego dysku.** 

| Formatuj Dysk USB (F:)                                       |  |  |  |  |  |  |
|--------------------------------------------------------------|--|--|--|--|--|--|
| Pojemność:                                                   |  |  |  |  |  |  |
| 7,38 GB 🗸 🗸                                                  |  |  |  |  |  |  |
| System plików                                                |  |  |  |  |  |  |
| FAT32 (domyślne) 🗸 🗸                                         |  |  |  |  |  |  |
| Rozmiar jednostki alokacji                                   |  |  |  |  |  |  |
| 32 KB ~                                                      |  |  |  |  |  |  |
| Przywróć ustawienia domyślne urządzenia<br>Etykieta woluminu |  |  |  |  |  |  |
| Opcje formatowania<br>✓ Szybkie formatowanie                 |  |  |  |  |  |  |
| Rozpocznij Zamknij                                           |  |  |  |  |  |  |